## Leitfaden Microsoft Teams

1. Microsoft teams App download über google Android / Apple Store

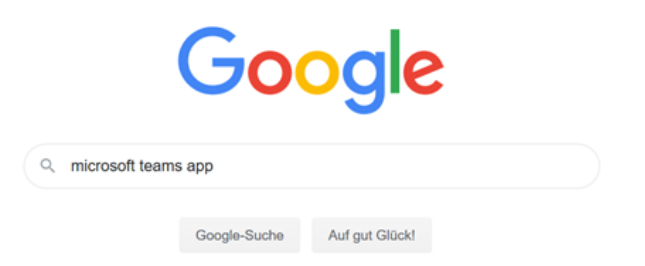

## Oder Registrieren auf der Webseite

https://www.microsoft.com/de-de/microsoft-teams/log-in

Auf neu registrieren klicken

ohne sich alleine zu fühlen.

Arbeiten Sie von zu Hause? Entdec

Jetzt anmelden eren Sie Ihre gesamte Schule kostenios > mufe für private Nutzung? Hier klicken >

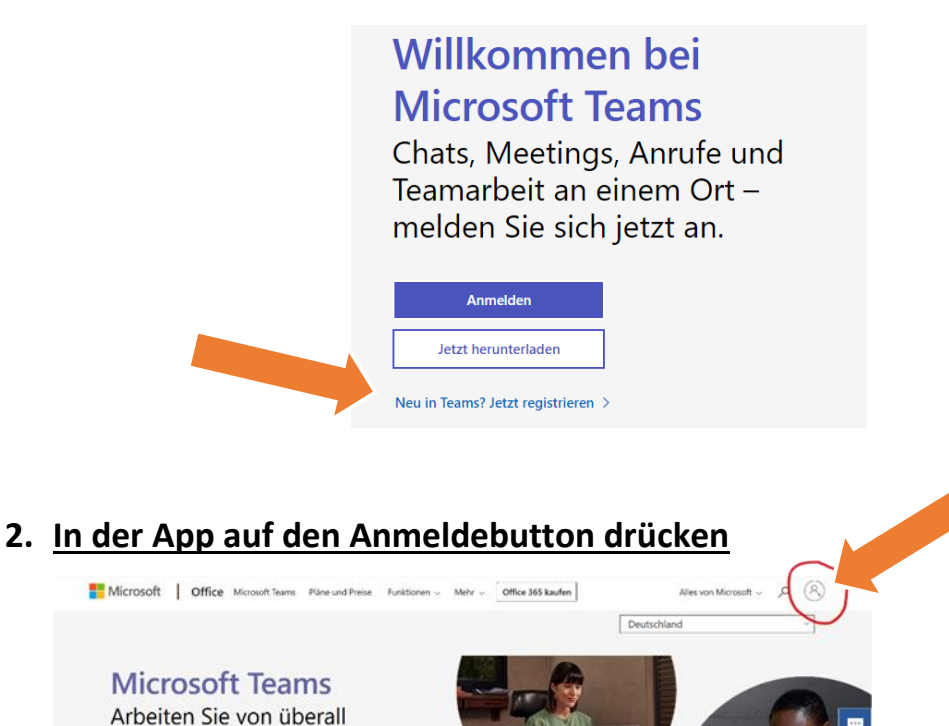

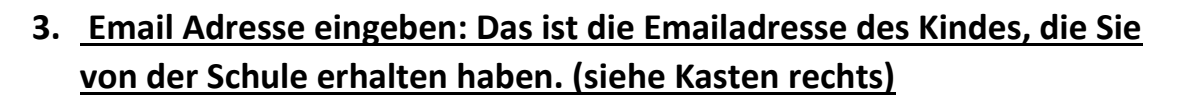

| 1.und 2. Buchstabe Vorname +                                                 |  |  |
|------------------------------------------------------------------------------|--|--|
| 1. und 2. Buchstabe Nachname +                                               |  |  |
| 2025@SchulenDeggendorf.onmicrosoft.com                                       |  |  |
| Lea Maier hat die Emailadresse<br>LeMa2026@SchulenDeggendorf.onmicrosoft.com |  |  |
| Wichtig: ä, ö, ü wird ae, oe, ue geschrieben                                 |  |  |
|                                                                              |  |  |

## 3. Kennwort eingeben:

|                                                                                                    | Kennwort:                      |  |
|----------------------------------------------------------------------------------------------------|--------------------------------|--|
| Microsoft<br>mamu2022@schulendeggendorf.onmicrosoft.com<br>Kennwort eingeben                                                                                  | Grundschule!                   |  |
| Kennwort vergessen<br>Mit einem anderen Konto anmelden<br>Antmelden                                                                                           |                                |  |
| /one wort änderer                                                                                                    |                                |  |
| Kennwort ändern:<br>Andern Sie Ihr Kennwort<br>ie müssen Ihr Kennwort ändern, weil Sie sich<br>ntweder erstmalig anmelden oder Ihr Kennwort<br>bgelaufen ist. | Grundschule!                   |  |
| Kennwort ändern:<br>Andern Sie Ihr Kennwort<br>ie müssen Ihr Kennwort ändern, weil Sie sich<br>ntweder erstmalig anmelden oder Ihr Kennwort<br>bgelaufen ist. | Grundschule!                   |  |
| Kennwort ändern:<br>Andern Sie Ihr Kennwort<br>ie müssen Ihr Kennwort ändern, weil Sie sich<br>ntweder erstmalig anmelden oder Ihr Kennwort<br>bgelaufen ist. | Grundschule!<br>Neues Kennwort |  |

Wichtig: Notieren Sie das neue Kennwort, z.B. in den Kontakten im Handy

## 5.Wählen Sie ihr Klassenteam aus und beginnen Sie

- Team auswählen
- > Allgemein/ Beiträge: Besprechung starten

| Description x € 10 ppc thm (3100 × 1) +   C → C C C C C C C C C C C C C C C C C C C C C C C C C C C C C C C C C C C C C C C C C C C C C C C C C C C C C C C C C C C C C C C C C C C C C C C C C C C C C C C C C C C C C C C C C C C C C C C C C C C C C |                 |                                                                                                    |  |  |
|----------------------------------------------------------------------------------------------------|-----------------|----------------------------------------------------------------------------------------------------|--|--|
| ш                                                                                                    | Microsoft Teams | Q, Sudle                                                                                                    |  |  |
| <u>*</u>                                                                                                    | < Alte Teams    | 11 Aligemein behöge Ostein Haservolitisch Aufgeben Noten +                                                                                                    |  |  |
| <b>*</b>                                                                                                    | К1              |                                                                                                    |  |  |
|                                                                                                    | Klasse 1_1 ···  | Williammer het Vieren 1.1                                                                                                    |  |  |
| -                                                                                                    | Algemein        | Willikommen der Klasse (_)<br>Wählen Sie aus, wo Sie beginnen möchten                                                                                                    |  |  |
|                                                                                                    |                 | <b>"</b>                                                                                                    |  |  |
|                                                                                                    |                 | Kansnaterlalen hodsiden Klassenotidsuch einrichten                                                                                                    |  |  |
|                                                                                                    |                 | 5.0                                                                                                    |  |  |
|                                                                                                    |                 | Week Normal South Control South Control South Con |  |  |
|                                                                                                    |                 | - Ange                                                                                                    |  |  |

Eine Video Anleitung finden Sie auch auf Youtube:

<u>Microsoft Teams - Erste Schritte - YouTube</u> /https://www.youtube.com/watch?v=SbSEioeOlz0